# FLEET BOARD

# NEDERLANDS

# INSTALLATIE-AANWIJZINGEN VAN DE SOFTWARE-UPDATE VOOR DISPOPILOT.GUIDE

Versie: 4 december 2018

### 1 OMVANG VAN DE LEVERING

De software-update bevat gegevens in de volgende versies:

| Stand van de kaarten                | 2018.06 |
|-------------------------------------|---------|
| Software-versie                     | 5.4.5   |
| Versie navigatiesoftware (incl. OS) | 17.324  |

# 2 LANDEN (DEKKING)

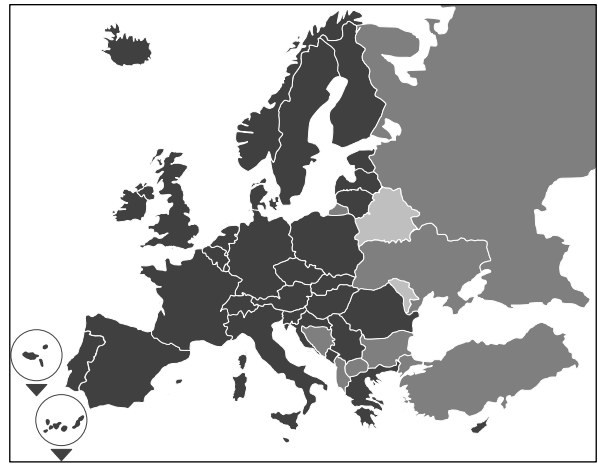

De levering bevat wegenkaarten voor de volgende landen/regio's:

Albanië, Andorra, België, Bosnië en Herzegovina, Bulgarije, Denemarken, Duitsland, Estland, Finland, Frankrijk, Gibraltar, Griekenland, Groot-Brittannië, Ierland, IJsland, Italië, Kroatië, Letland, Liechtenstein, Litouwen, Luxemburg, Malta, Macedonië, Moldavië, Monaco, Montenegro, Nederland, Noorwegen, Oostenrijk, Polen, Portugal, Roemenië, Russische Federatie, San Marino, Zweden, Zwitserland, Servië, Slowakije, Slovenië, Spanje, Tsjechische Republiek, Turkije, Oekraïne, Hongarije, Vaticaanstad, Wit-Rusland, Cyprus.

De grijstinten stemmen overeen met de betreffende dekking van de wegenkaarten. Hoe donkerder de tint, des te beter de dekking.

# **3 VOORWAARDEN**

Voor de installatie van de software-update moet aan de volgende voorwaarden zijn voldaan.

- De DispoPilot.guide moet tijdens de gehele installatie op een stroombron zijn aangesloten.
- MicroSD-kaart met een geheugencapaciteit van minimaal 16 GB van het type SDHC met minimaal UHS-1 en nieuw geformatteerd met FAT32.
- De microSD-kaart is niet gekoppeld aan een toestel. Met een microSD-kaart kunnen verdere toestellen één voor één worden geactualiseerd. Advies: microSD-kaart van het kwaliteitsniveau "Industrial Grade" met de aanduiding "Industrial HC".
- Computer met minimaal 16 GB vrije schijfruimte op de harde schijf en een lezer voor microSDkaarten.
- Snelle internetaansluiting met minimaal 16 GB downloadvolume.
- Op de computer aanwezige applicatie (WinZip of 7-Zip) voor het uitpakken van gecomprimeerde bestanden.

#### **AANWIJZINGEN:**

- ▲ Gebruik voor het uitpakken niet de Windows Explorer omdat bestanden dan misschien niet correct worden uitgepakt.
- ▲ De verantwoordelijkheid voor de correcte uitvoering van de updates moet door het bedrijf worden gedekt.

#### 4 DOWNLOAD VAN DE GEGEVENS

Het installatiebestand is te vinden op internet.

- 1. Voer in de browser van uw computer de URL www.fleetboard.nl/kaart-update in.
- 2. Download het bestand met de update naar uw lokale harde schijf.
- 3. Plaats een nieuw geformatteerde microSD-kaart (FAT32) in uw computer.
- Pak het gedownloade bestand van uw harde schijf uit op de microSD-kaart.

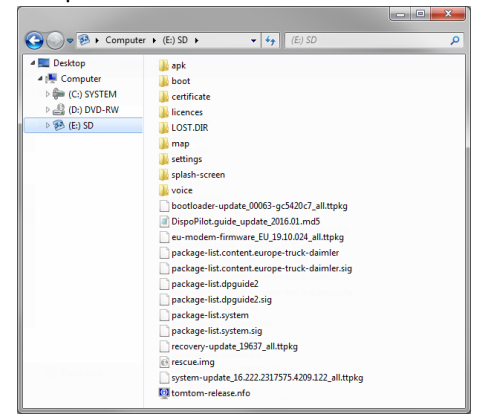

5. Om het verlies van gegevens te voorkomen, moet ervoor worden gezorgd dat de microSD-kaart veilig uit de computer wordt verwijderd.

#### **AANWIJZING:**

▲ Optioneel kunt u zich met behulp van een MD5controleprogramma ervan vergewissen of de bestanden correct naar de microSD-kaart worden gekopieerd. Open hiervoor met een MD5controleprogramma naar keuze het bestand met de extensie ".md5" in de filedirectory van de microSD-kaart.

#### **5 INSTALLATIE UITVOEREN**

Ga als volgt te werk om de update te installeren.

1. Steek de microSD-kaart in de microSDkaartsleuf **1** van de DispoPilot.guide.

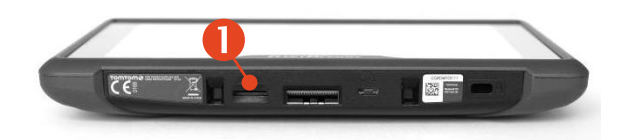

- ▲ Indien het toestel de microSD-kaart niet kan lezen, verschijnt de opmerking dat het toestel de microSD-kaart niet kan vinden. Steek in een dergelijk geval de microSD-kaart opnieuw in de sleuf.
- 2. Zorg ervoor dat het toestel van stroom wordt voorzien.
  - a. In het voertuig: plaats het toestel in de houder.
  - b. Aan het bureau: sluit het toestel via de USBaansluiting <sup>2</sup> aan op een stroombron met minimaal 1A.
    - ▲ De USB-aansluiting van de computer levert slechts 0,5A en is derhalve niet geschikt voor de stroomvoorziening.

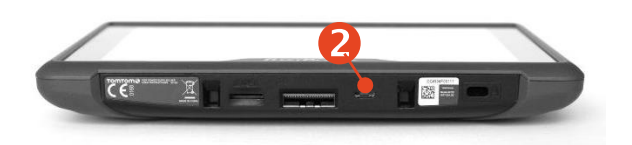

 Selecteer in het hoofdmenu het veld "INFORMATION".

| <br>                   |  |
|------------------------|--|
| <br>(1)<br>Information |  |
| internation            |  |

 Scroll binnen het Info-venster naar het punt "Software".

5. Klik op de

| Informatio | n |
|------------|---|
|            |   |
|            |   |
|            |   |
| Software   | C |
| ***        |   |

gebogen pijl aan de rechterkant om het updateproces in gang te zetten.

6. Er verschijnt een nieuw venster met informatie over de update.

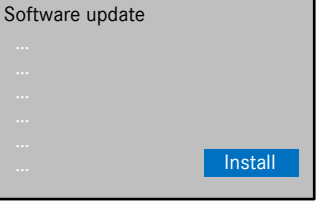

- 7. Selecteer het veld Install.
- 8. De installatie van de update wordt automatisch uitgevoerd. Het is mogelijk dat het toestel hierbij door de

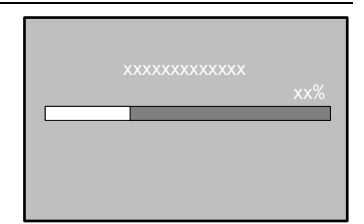

installatietoepassing meerdere keren opnieuw wordt gestart.

- 9. Bevestig verdere vragen die evt. worden weergegeven en installeer alle softwarepakketten.
- 10. De installatie is afgerond als er geen verdere vraag meer verschijnt en het vinkje wordt

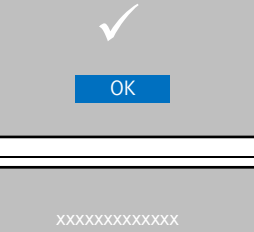

weergegeven. Klik

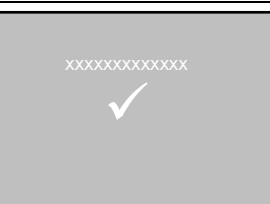

op de Terug-knop om naar het hoofdmenu te gaan.

11. Controleer aan de hand van de versienummers voor "Software" en "Navigatiekaarten" in het menu "Information" of de

| Informatio               | n |
|--------------------------|---|
|                          |   |
|                          |   |
| Navigation               |   |
| Software                 |   |
| <b>Software</b><br>X.X.X |   |

update succesvol is geïnstalleerd.

12. Verwijder na een succesvolle update de microSD-kaart uit het toestel.

13. Start het toestel opnieuw op.

## AANWIJZINGEN:

A Het updateproces van de kaarten duurt ca. 20 minuten. Het toestel kan gedurende deze tijd niet worden gebruikt.

# 6 FLEETBOARD SUPPORT

Neem in geval van vragen over uw Fleetboardboordcomputer of de DispoPilot.guide contact op met Fleetboard Support:

| Land                  | Telefoon         |
|-----------------------|------------------|
| Austria               | +43.1.3602773024 |
| Belgium               | +32.2.6200453    |
| Czech Republic        | +420.225376440   |
| Denmark (in English)  | +45.35158032     |
| Finland (in English)  | +358.981710433   |
| France                | +33.1.70489088   |
| Germany/international | +49.711.17.91999 |
| Hungary               | +36.1.3285340    |
| Italy                 | +39.02.38591348  |
| Luxembourg            | +352.27302176    |
| Norway (in English)   | +47.23.500119    |
| Poland                | +48.22.5844282   |
| Romania               | +402.165.507.34  |
| Slovakia              | +421.2.50112011  |
| Spain                 | +34.91.3753353   |
| Sweden (in English)   | +46.85.1992272   |
| Switzerland           | +41.22.5675124   |
| The Netherlands       | +31.20.7219232   |

Adres: Daimler Fleetboard GmbH, 70546 Stuttgart, Germany

Internet: www.fleetboard.nl

E-mail: support@fleetboard.com

#### 7 COPYRIGHT

Copyright © 2018 Daimler Fleetboard GmbH.

Alle rechten voorbehouden.